### Send NV images to CBM1000ii

- 1. Download CITIZEN NV Bit Map Logo Utility from www.goodson.com.au/support
- 2. Install the utility.
- 3. Make sure the logo image is saved as "Monochrome Bitmap" format, and maximum horizontal image size is 576 pixels.
- 4. Start → Programs → CBMTools → GRLoader (screen should similar like this)

| Cia Cat City Dawn Hala |       |
|------------------------|-------|
| Eine Ser Fort Ziew Beh |       |
| 576 # 240              |       |
| 576 X 240              |       |
|                        |       |
|                        |       |
| <b>*</b>               |       |
|                        |       |
|                        |       |
|                        |       |
|                        |       |
|                        |       |
|                        |       |
|                        |       |
|                        |       |
|                        |       |
| A dat                  |       |
| Add                    |       |
| 070                    |       |
|                        |       |
|                        |       |
|                        |       |
|                        |       |
|                        |       |
|                        |       |
|                        |       |
|                        |       |
| He Dorm Del            |       |
| ob powu per            |       |
|                        |       |
|                        |       |
|                        |       |
|                        |       |
|                        |       |
|                        |       |
|                        |       |
|                        |       |
|                        |       |
|                        |       |
|                        |       |
| JF=LPT1:               |       |
| 1                      |       |
| (832,579)              | 11:14 |

5. From Menu-Bar, Set  $\rightarrow$  Interface to set PC's interface to match printer's interface.

|                                 |           | ل_ تكلك |
|---------------------------------|-----------|---------|
| File Set Edit View Help         |           |         |
| ABJ Diktorage                   |           |         |
| _ ✓ My bicinage                 |           |         |
| Download BitImage               | 570 x 240 |         |
|                                 |           |         |
| BitImage Size                   |           |         |
| Scroll Value                    |           |         |
| - Scroll <u>T</u> aido III      |           |         |
| Interface                       |           |         |
| Encondico III                   |           |         |
| Standard Display Size           |           |         |
|                                 |           |         |
| Scandard bicimage size          |           |         |
| · Manual size                   |           |         |
| <ul> <li>Normal size</li> </ul> |           |         |
| Double Width size               |           |         |
| Double Height size              |           |         |
| Quadrunla ciza                  |           |         |
| Quadi dpie size                 |           |         |
|                                 |           |         |
| b b b                           |           |         |
| Aug Aug                         |           |         |
| 0/0                             |           |         |
|                                 |           |         |
|                                 |           |         |
|                                 |           |         |
|                                 |           |         |
|                                 |           |         |
|                                 |           |         |
|                                 |           |         |
|                                 |           |         |
|                                 |           |         |
|                                 |           |         |
|                                 |           |         |
| The Down Dat                    |           |         |
| Ob Down Der                     |           |         |
|                                 |           |         |
|                                 |           |         |
|                                 |           |         |
|                                 |           |         |
|                                 |           |         |
|                                 |           |         |
|                                 |           |         |
|                                 |           |         |
|                                 |           |         |
|                                 |           |         |
|                                 |           |         |
|                                 |           |         |
|                                 |           |         |
|                                 |           |         |
|                                 |           |         |
|                                 | DP=LP11:  |         |
|                                 |           |         |
| Cancel of BI size               |           | 11:25   |
|                                 |           |         |

#### Send NV images to CBM1000ii 1/5

6. After changing, Click "Set"

| × |
|---|
|   |
| • |
|   |
|   |
| · |
| 1 |
|   |
|   |

7. Then File  $\rightarrow$  Open...

| Graphic Loader to Flash Memory for CBM Printers | _ 8 × |
|-------------------------------------------------|-------|
| File Set Edit View Help                         |       |
| New<br>Open 576 x 240                           |       |
| Save Save Save Save Save Save Save Save         |       |
| Send Data                                       |       |
| Egit                                            |       |
|                                                 |       |
|                                                 |       |
|                                                 |       |
|                                                 |       |
|                                                 |       |
|                                                 |       |
| Up Down Del                                     |       |
|                                                 |       |
|                                                 |       |
|                                                 |       |
|                                                 |       |
| DF=LPT1:                                        |       |
| Interface Set                                   | 11:30 |

8. Select Logo image file.

| Open the Image                                   | File                                         |                                                                             |   |          | <u>? ×</u>             |
|--------------------------------------------------|----------------------------------------------|-----------------------------------------------------------------------------|---|----------|------------------------|
| Look jn                                          | CBMTool                                      |                                                                             | • | + 🗈 💣 🎟  | -                      |
| Recent<br>Desktop<br>My Documents<br>My Computer | CT-5300Cust                                  | Mtn<br>.BMP<br>Dimensions: 576 x 240<br>Type: Bitmap Image<br>Size: 16.9 KB |   |          |                        |
| My Network<br>Places                             | File <u>n</u> ame:<br>Files of <u>t</u> ype: | NV Sample576.BMP<br>BMP File<br>Open as <u>r</u> ead-only                   |   | <b>•</b> | <u>O</u> pen<br>Cancel |

# Send NV images to CBM1000ii 2/5

#### 9. Then click "Open" Graphic Loader to Flash Memory

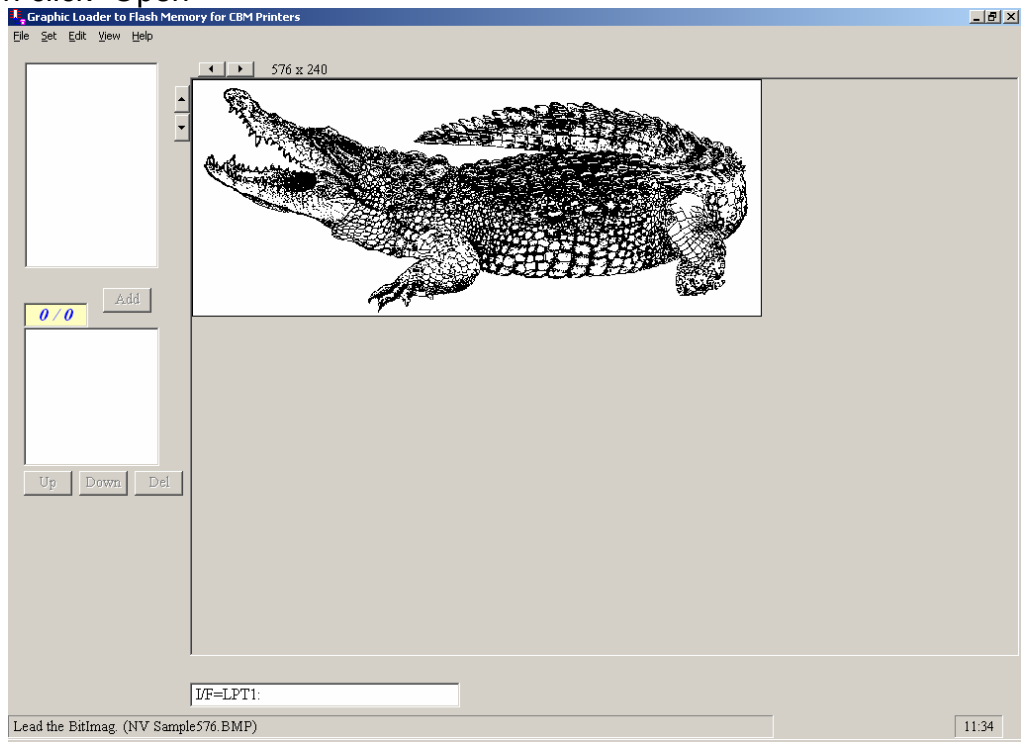

10. File → Save as... Graphic Loader to Flash Memo

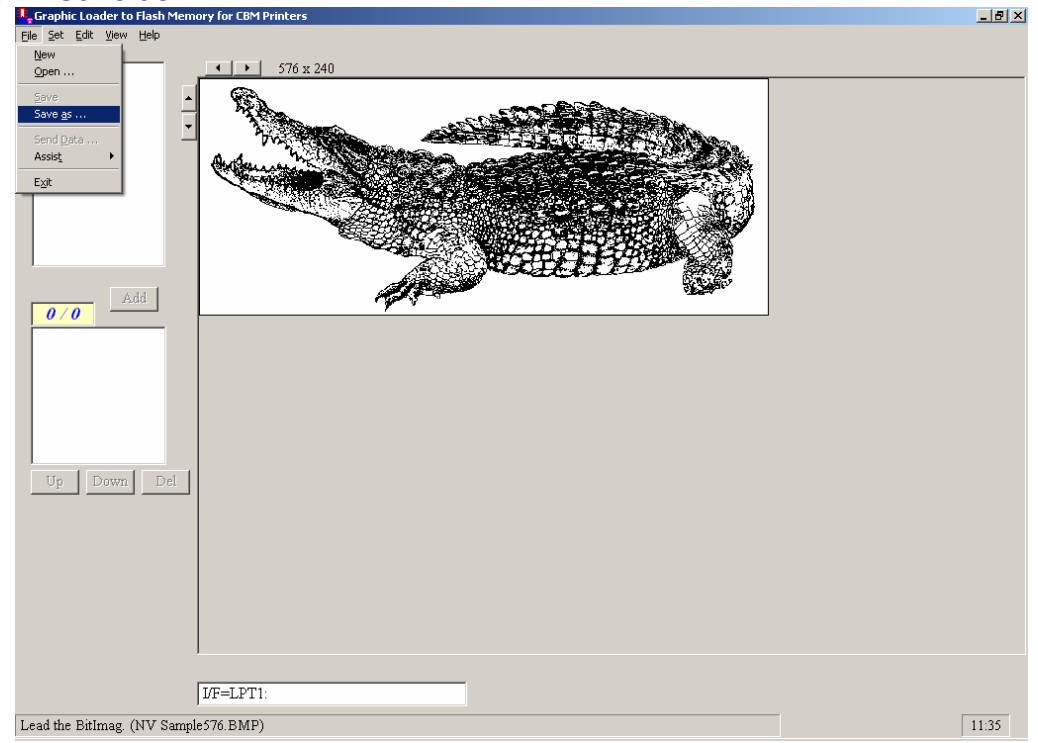

11. Enter NV image name you want to save to.

| 🖷 Save the BitImage Data | ×          | Į |
|--------------------------|------------|---|
| NVsample                 | Save       |   |
|                          | Cancel     |   |
|                          | 🗖 BMP File |   |

# Send NV images to CBM1000ii 3/5

## 12. Then click "Save"

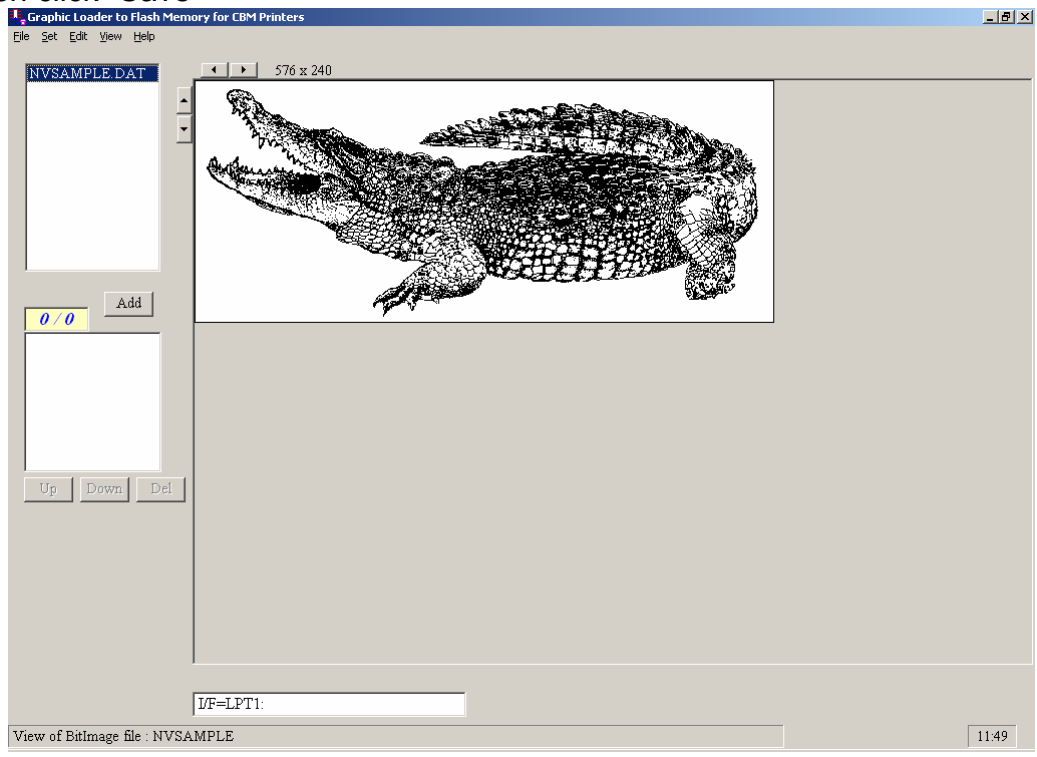

13. Hight the Logo you select, click "Add"

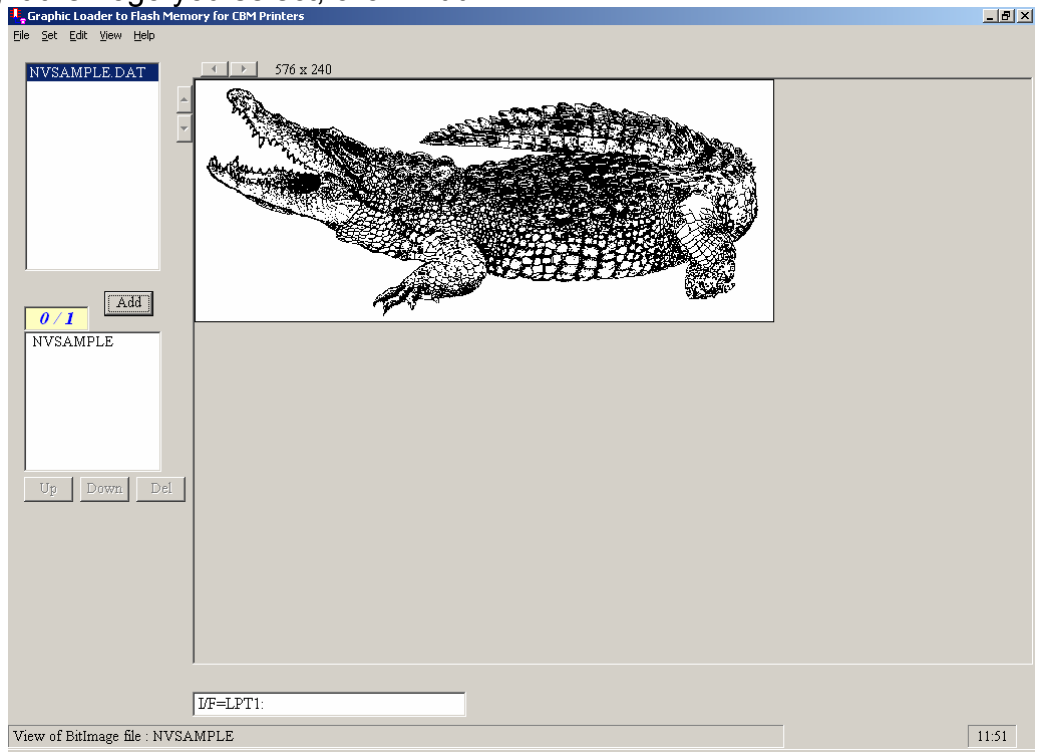

14. You can add more Logo images up to 256 images to the NV image memory, but it limited by images size.

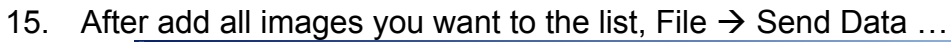

| 🐫 Graphic Loader to Flash Mem                                          | ory for CBM Printers | _ @ × |
|------------------------------------------------------------------------|----------------------|-------|
| <u>File Set Edit View H</u> elp<br><u>N</u> ew<br>Open DAT             | ✓ > 576 x 240        |       |
| Save<br>Save gs<br>Send Qsts<br>Egit<br>Add<br>NVSAMPLE<br>Up Down Del |                      |       |
| View of BitImage file : NVSA                                           | IF=LPT1:<br>MPLE     | 11:54 |
|                                                                        |                      |       |

16. Check the Printer, then click "OK"

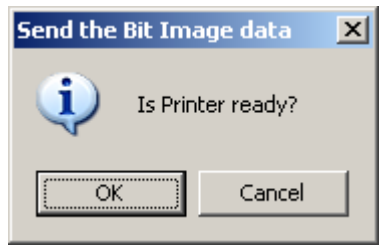

17. After Images loading finished, Printer should print out all images.

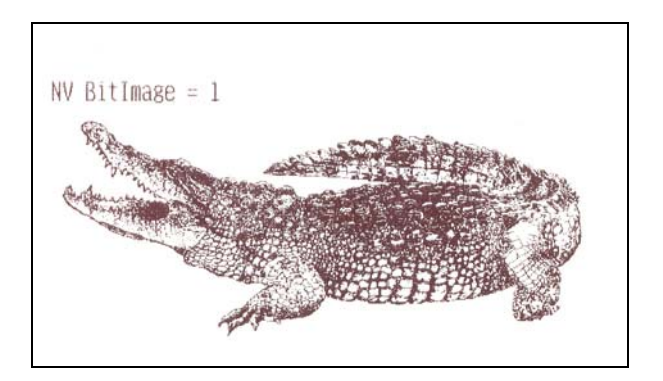